お客様各位

株式会社富士通パーソナルズ

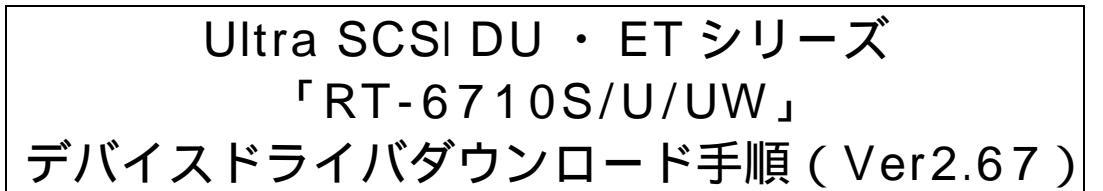

本デバイスドライバは、当社製SCSIカード Ultra SCSI DU ・ET シリーズ 「RT-6710S/U/UW」のお客様に対して提供するSCSI ドライバです。

Ver2.6x から Ver2.67 の変更点: Windows2000 に対応 Win2000 で使用しない場合はダウンロード不要 対応OS: Windows2000 / 98 / 95 / NT3.51 / 4.0、MS-DOS Ver6.x 以上

対応機種:RT-6710S、RT-6710U、RT-6710UW

対応機種:FMV、DOS/V(AT 互換機) PC-9800 シリーズ、PC-98NX

(詳しい対応機種は、富士通パーソナルズホームページをご覧ください http://www.fjp.co.jp/hyper/SUPPORT/taiou\_top.html)

# ドライバディスク作成方法

<用意するもの> フォーマット済みフロッピーディスク(1枚) ダウンロードという部分をクリックすると、以下のような画面が現れます。

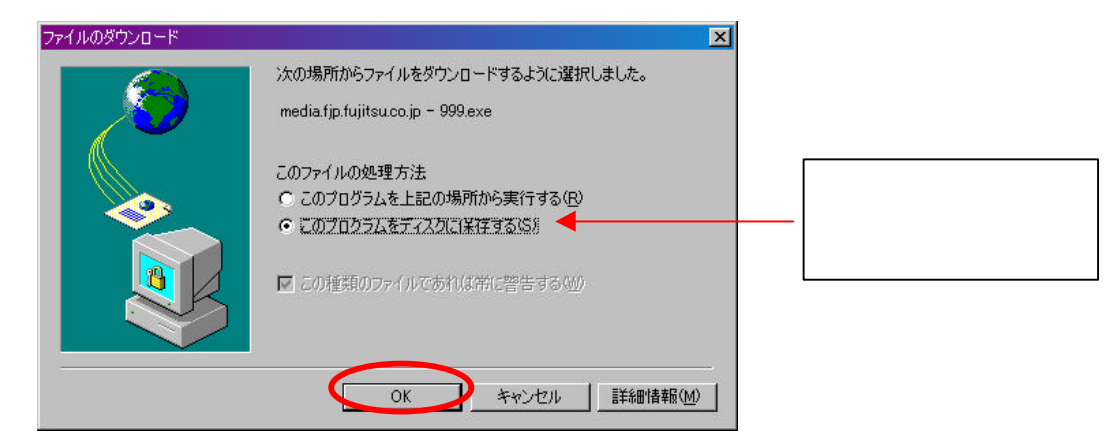

上記画面で「OK」を押すと、以下のような画面が現れます。保存場所を選択し(この場合、マ イドキュメント)、「保存」をクリック。

| 名前を付けて保存                                           |             |                  | ? ×     |
|----------------------------------------------------|-------------|------------------|---------|
| 保存する場所①:                                           | 📝 デスクトップ    | <b>_</b>         | 🗹 🖻 🔳   |
| ■ マイコンビュータ<br>会マイトドキュメント<br>書のトワークコンビュ<br>のフリーフケース | , <b>%</b>  |                  |         |
|                                                    |             | 名前は自由に付<br>けられます |         |
| ファイル名(N):                                          | RWSv267.exe |                  | (保存(S)) |
| ファイルの種類(工):                                        | アプリケーション    | <u> </u>         | = キャンセル |

ダウンロードした「Ver2.67 ドライバ」が任意に指定した場所に保存されます (例:デスクトップ)。

以下の画面のようになれば、解凍前のドライバが保存されています。

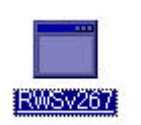

保存した解凍前ファイルをダブルクリックします。ファイルが自己解凍され、ファイルを保存した場所にフォルダが自動的に作成されます。

| 📸 RWSv267                                                                                                    |                                                                                                    | - 🗆 × |
|----------------------------------------------------------------------------------------------------|----------------------------------------------------------------------------------------------------|-------|
| <b>∏n</b> 5 × 10                                                                                                    | • • • • • • • • • • • • • • • • • • •                                                                                                    |       |
| Aromanaxer (C)<br>Aec671x.sys<br>OEMSETUP.INF<br>README.NT<br>ASPITOOL.INF<br>MSCOMSTF.DLL<br>MSCUISTF.DLL<br>MSDETSTF.DLL<br>MSINSSTF.DLL | FUJITSU DEVICES INC. 1995-1998<br>: done.<br>: done.<br>: done.<br>: done.<br>: done.<br>: done.<br>: done.<br>: done.<br>: done.<br>: done. |       |

作成されたフォルダを開き、その中のファイル及びフォルダを全てフロッピーディスクにコピー します。

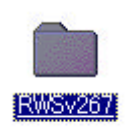

| 😋 RNGv257                |                           |                   |
|--------------------------|---------------------------|-------------------|
| ファイルビ 編集田 表示型            | 1946日 お気に入り(4) へいがせい      |                   |
|                          | 1000 1 NOTO 10            | 2 単 頭 - 一 頭 - 一   |
| PFURD 🗀 Cawindows45/25   | 197°¥RW5v267              | ×                 |
| ~                        |                           |                   |
|                          | 16778 W176000 W1756       | 0.000             |
| RWSv267                  |                           |                   |
| 11 何のオブジェクトを選択           | <b>1</b>                  | <b>3</b>          |
| 合計ファイルサイズ:               | Install91 Install Install | install) instally |
| 38,602 /5-(1-            |                           |                   |
| Des<br>Wiv2000           | dset o permi              |                   |
| Wint PO                  |                           |                   |
| Instal®<br>Instal®       |                           |                   |
| instal<br>Instali        |                           |                   |
| Instally<br>Tutsetup.cem |                           |                   |
|                          | lan son                   |                   |
|                          | Buere                     | R1 1263-9         |

コピーが完了し、フロッピーディスクの中のファイルが以下のようになっていればデバイスドラ イバディスクの作成は完了です。

| 🛃 3.5 インチ FD (A:)                                 |                            |                 |             |                                       | _ 🗆 🗡    |
|---------------------------------------------------|----------------------------|-----------------|-------------|---------------------------------------|----------|
| ファイル( <u>F</u> ) 編集( <u>E</u> ) 弱                 | 表示(⊻) 移動( <u>G</u> )       | お気に入り(A) ^      | ヘルプ(円)      |                                       |          |
| ↓ • • • •<br>戻る 進む                                | 12 × 切取り                   | ■ □<br>□ピー 貼り付け | ビ)<br>元に戻す  | 入                                     | »<br>ī́₁ |
| ] アドレス(D) 🛃 A:¥                                   |                            |                 |             |                                       | •        |
| 3.5 インチ FD<br>(A:)<br>アイコンを選択すると、そ<br>の説明が表示されます。 | Dos<br>Dos<br>Instal98.set | Win2000         | Win95       | Winnt In<br>Winst In<br>stallj.set In | stal98   |
| 1                                                 |                            | 37.6KB          | רב"שעב אד 🛄 | -9                                    |          |

ドライバの更新作業を手順に従ってください。

作成したフロッピーディスクは大切に保管してください。

バージョン名(Ver.2.67) 日付を記載することをお勧めします。

株式会社富士通パーソナルズ

## Ultra SCSI DUET RT-6710S/U/UW ドライバ更新手順

#### Windows98 / 95

下記手順は、Windows98 で作成したものですが、Windows95 の場合も基本的に同じ手順になります。
詳しくは取扱い説明書をご覧ください。
本 SCSIカード(RT-6710シリーズ)を取り付けた状態で、Windows98 を起動します。

マイコンピュータ」を右クリックし 「システムのプロパティ」 「デバイスマネージャ」 「SCSI コントローラ」を選択し、「プロパティ」をクリック。「HyperSelection RT-6710~」の情報を 参照します。(下左図)

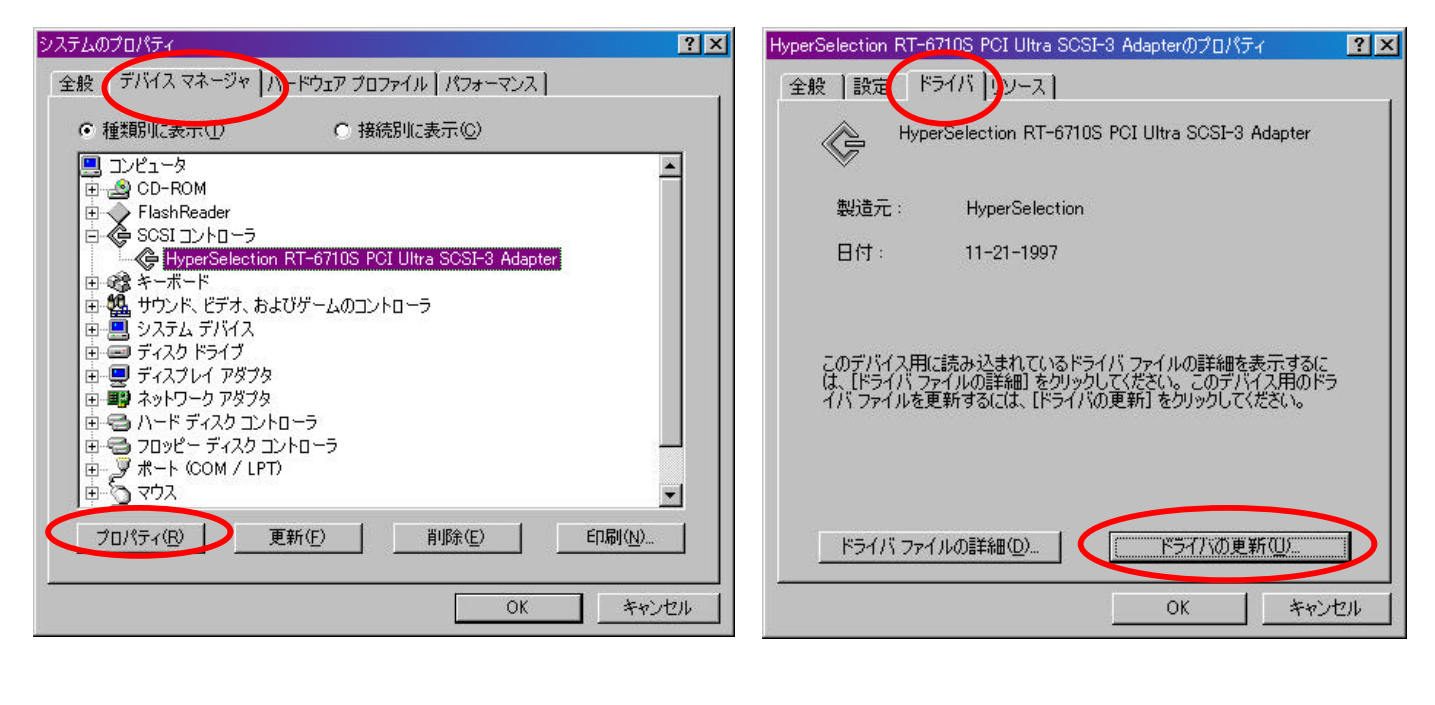

以下の画面になるので、あらかじめ作っておいたドライバフロッピーディスクをAドライブに挿入する。

| なのデバイスの更新されたドライバを検索します。                                           |
|-------------------------------------------------------------------|
| HyperSelection RT-6710S PCI Ultra SCSI-3 Adapter                  |
| デバイス ドライバは、ハードウェア デバイスが動作するために必要なソ<br>フトウェアです。                    |
| デバイス ドライバを新しいバージョンにアップグレードすると、ハードウェ<br>ア デバイスの動作が向上したり、機能が追加されます。 |
| 〈 戻ろ(日) ((次へ)) キャンパフル                                             |
|                                                                   |

「次へ」をクリック 「特定の場所にある…」にチェックを入れ、「次へ」をクリック。

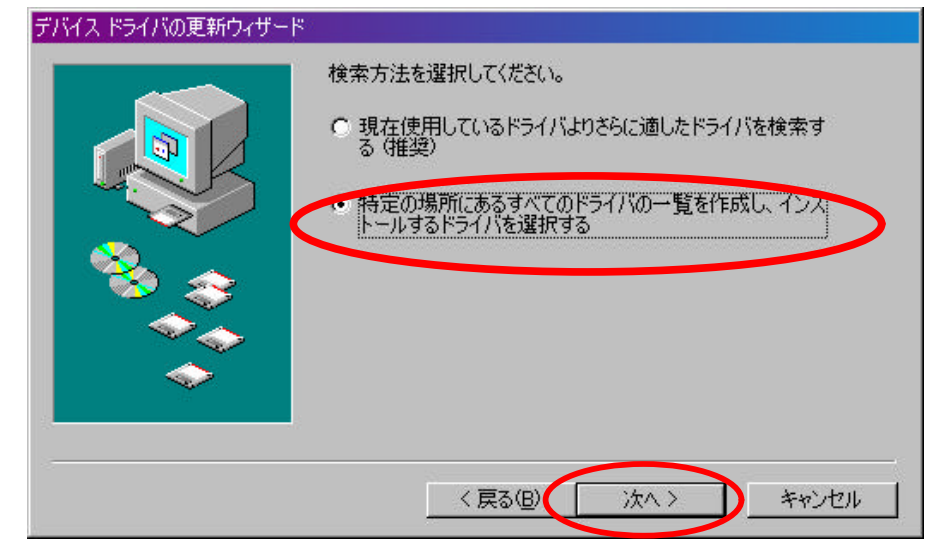

ディスク使用をクリックし、参照をクリック。

| デバイス ド        | ライバの更新ウィザード                                                                                                    |
|---------------|----------------------------------------------------------------------------------------------------|
| ¢             | ハードウェアの製造元とモデルを選択してください。 ディスクに更新されたドライバがある場合<br>は、「ディスクの使用」をクリックします。 更新されたドライバをインストールするには、 D次へ】 をク<br>リックしてください。 |
| モデル(D)        | ):                                                                                                    |
| HyperS        | election RT-6710S PCI Ultra SCSI-3 Adapter [11-21-1997]                                                          |
| ◎ 互換<br>○ すべて | (性のあるハードウェアを表示)(C)<br>てのハードウェアを表示)(A)                                                                            |
|               | < 戻る(B) 次へ > キャンセル                                                                                               |

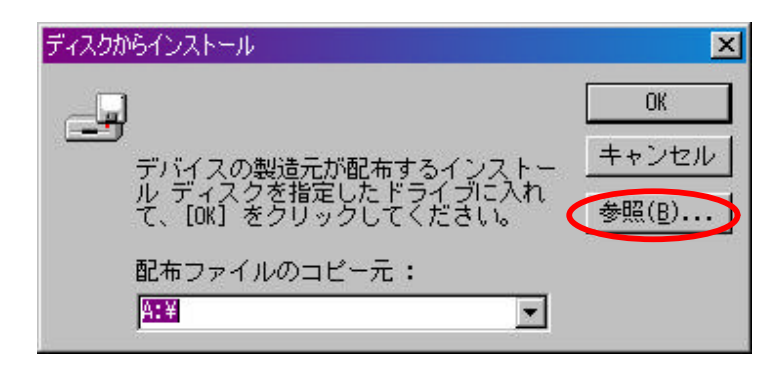

「win95」を選択して、<u>ダブルクリック</u>。その後、「OK」ボタンをクリック。

| []     | 開           |             | ?×             |
|--------|-------------|-------------|----------------|
| この部分に  | ファイル名(11):  | フォルダ(E):    | ОК             |
| ファイルが  | aec671x inf | a:¥win95    | キャンセル          |
| 選択されます | aeco/tx.inf | 🖌 🔄 a:¥ 🗠 🗠 | 2h(E)          |
|        |             |             | <u>+9P7=74</u> |
|        |             |             |                |
|        | 2           |             |                |
|        |             | ⊡a: ▼       | 1              |
|        |             | ,           |                |

下のような画面になれば選択完了。「次へ」をクリックすると、ドライバのインストールが始まり ます。

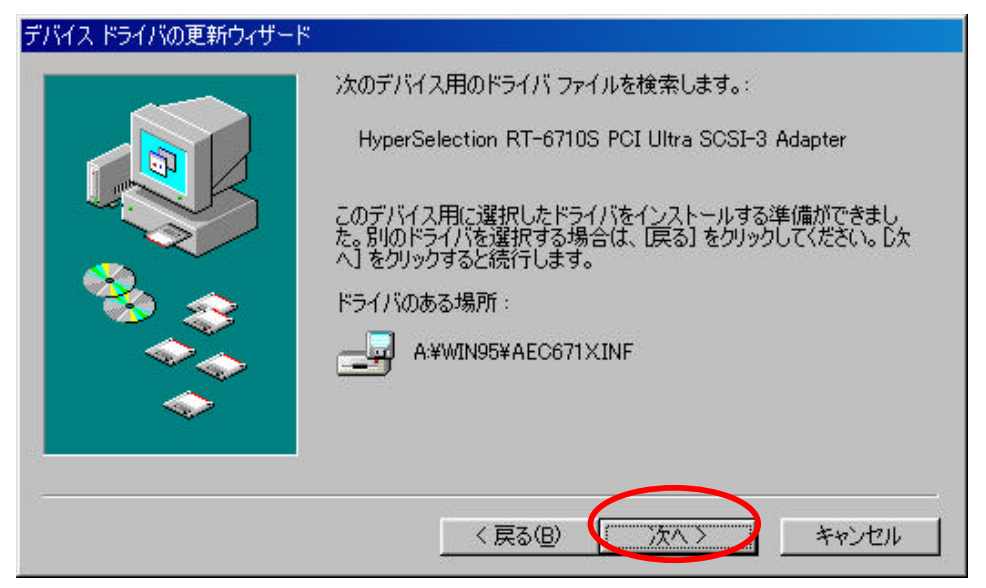

インストールが完了し(左図)、再起動したらドライバのアップデートは完了です。再起動する時 はフロッピーディスクを抜いて下さい。

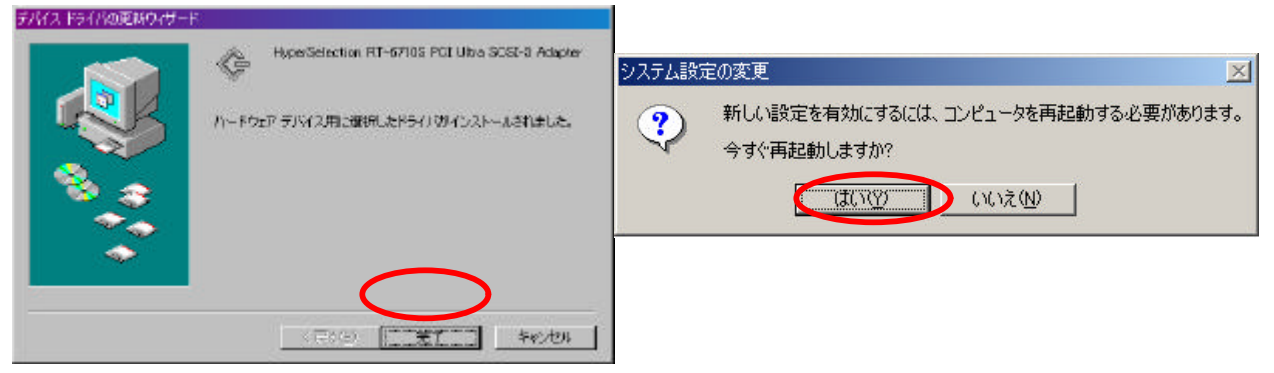

#### Windows2000

### インストール作業は管理者権限からでないとインストールは出来ません

本 SCSI カード (RT-6710 シリーズ)を取り付けた状態で、Windows2000 を起動します。 SCSI カードが装着されていることを認識し (左図) 次の画面では、「はい」をクリック (右図)。

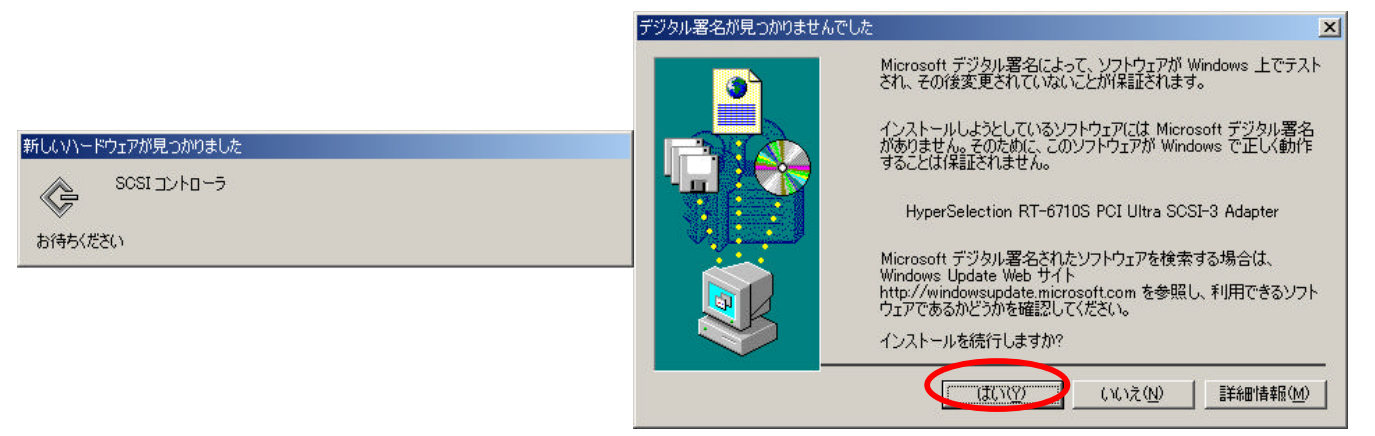

先ほど作成したドライバフロッピーディスクをAドライブに挿入し、コピー元を「a:¥win2000」 と入力。(もしくは、参照からAドライブ内の「win2000」フォルダを選択)

| ファイルが必要      | е                                        | X              |
|--------------|------------------------------------------|----------------|
| _ <b>_</b> _ | (不明) 上のファイル 'AEC671Xsys' が必要です。          | ОК             |
|              |                                          | キャンセル          |
|              | ファイルの格納場所へのパスを入力して、[OK] をクリックしてくださ<br>い。 |                |
|              | コピー元(0):                                 | $\frown$       |
| (            | s¥win2000 ▼                              | 参照( <u>B</u> ) |

ドライバをインストール後、以下の画面が出ます。完了をクリックし、再起動をすれば、ドライ バのインストールは完了です。(再起動の際にはフロッピーディスクを抜いてください。)

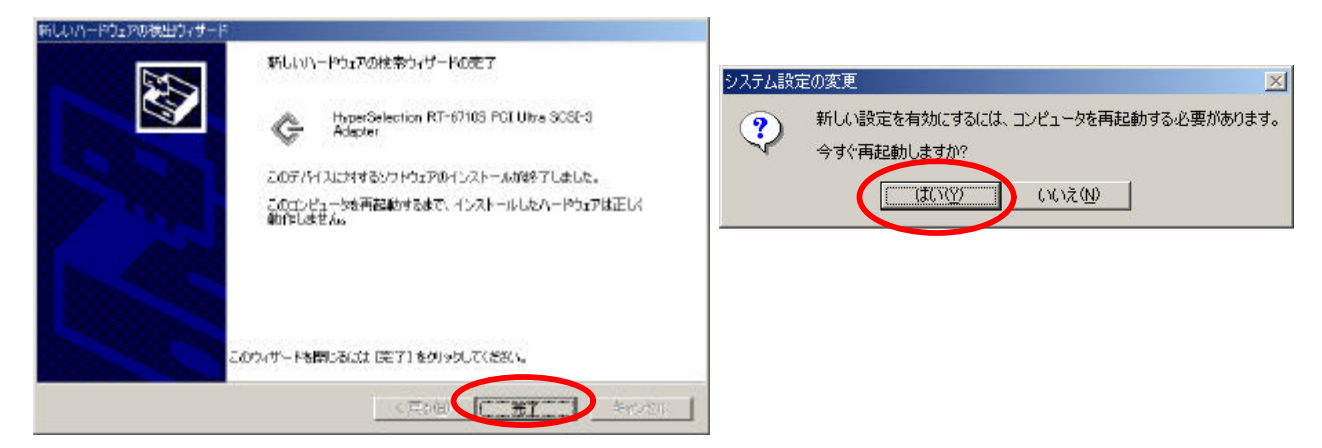